## チャートからの注文取消・変更 LIONチャートPlust Mobile

注文の取消・変更をすることができます。

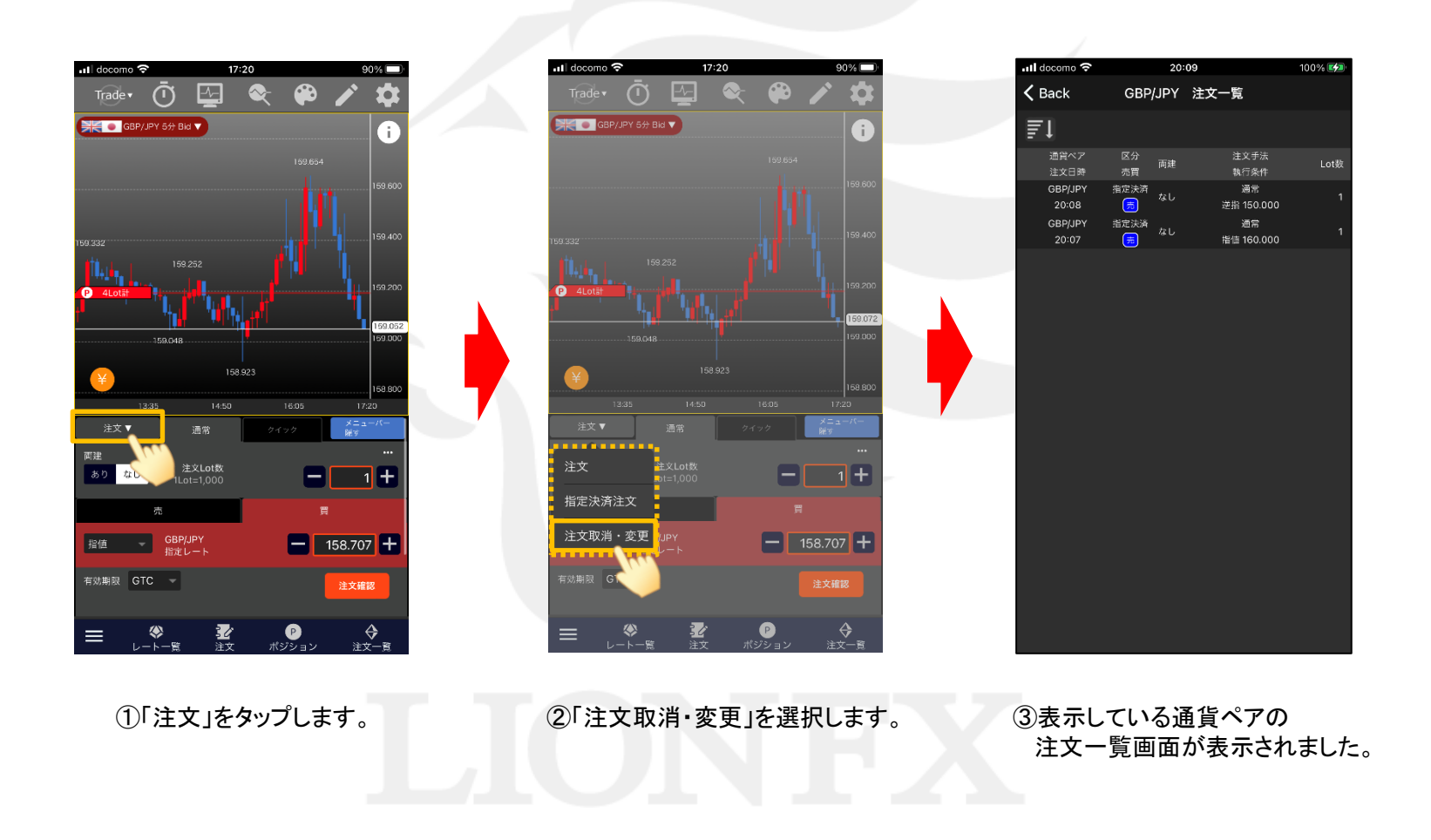

Þ

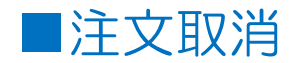

## LION F + - - - Plus + Mobile

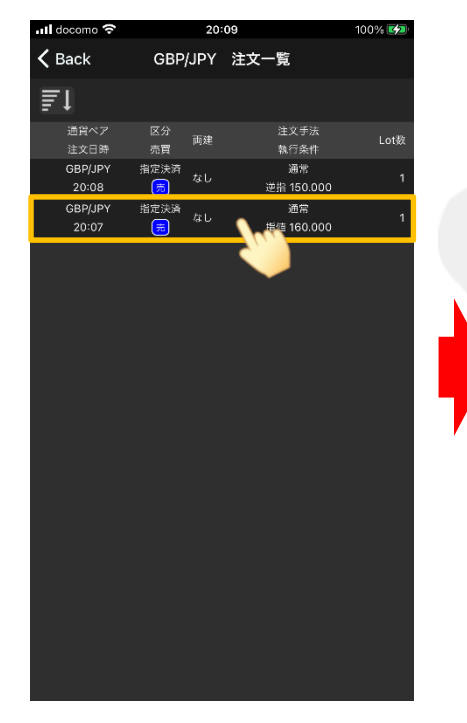

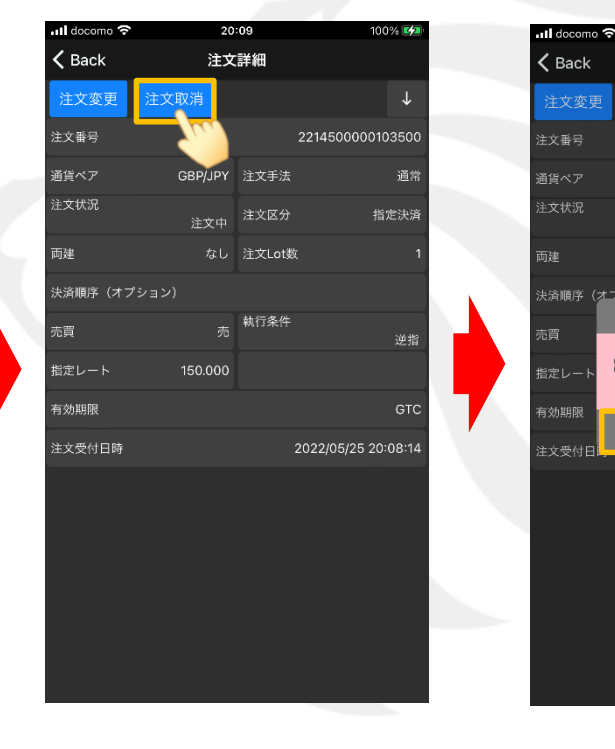

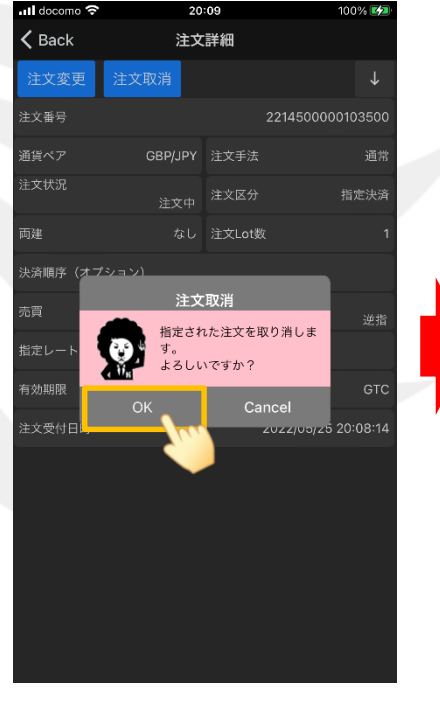

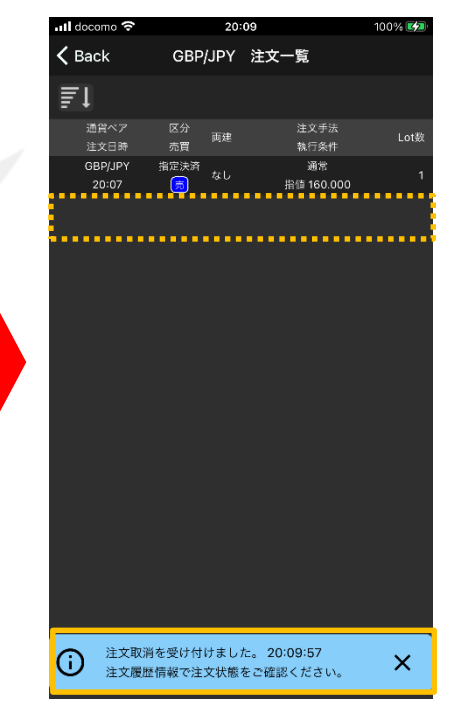

④取消をしたい注文をタップします。

⑤注文詳細画面が表示されました。 【注文取消】ボタンをタップします。 ⑥確認画面が表示されました。【OK】をタップします。

⑦注文取消が完了しました。

チャートからの注文取消・変更

HiroseTusyo

2

Þ

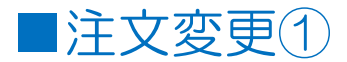

## LION F + - - - Plus + Mobile

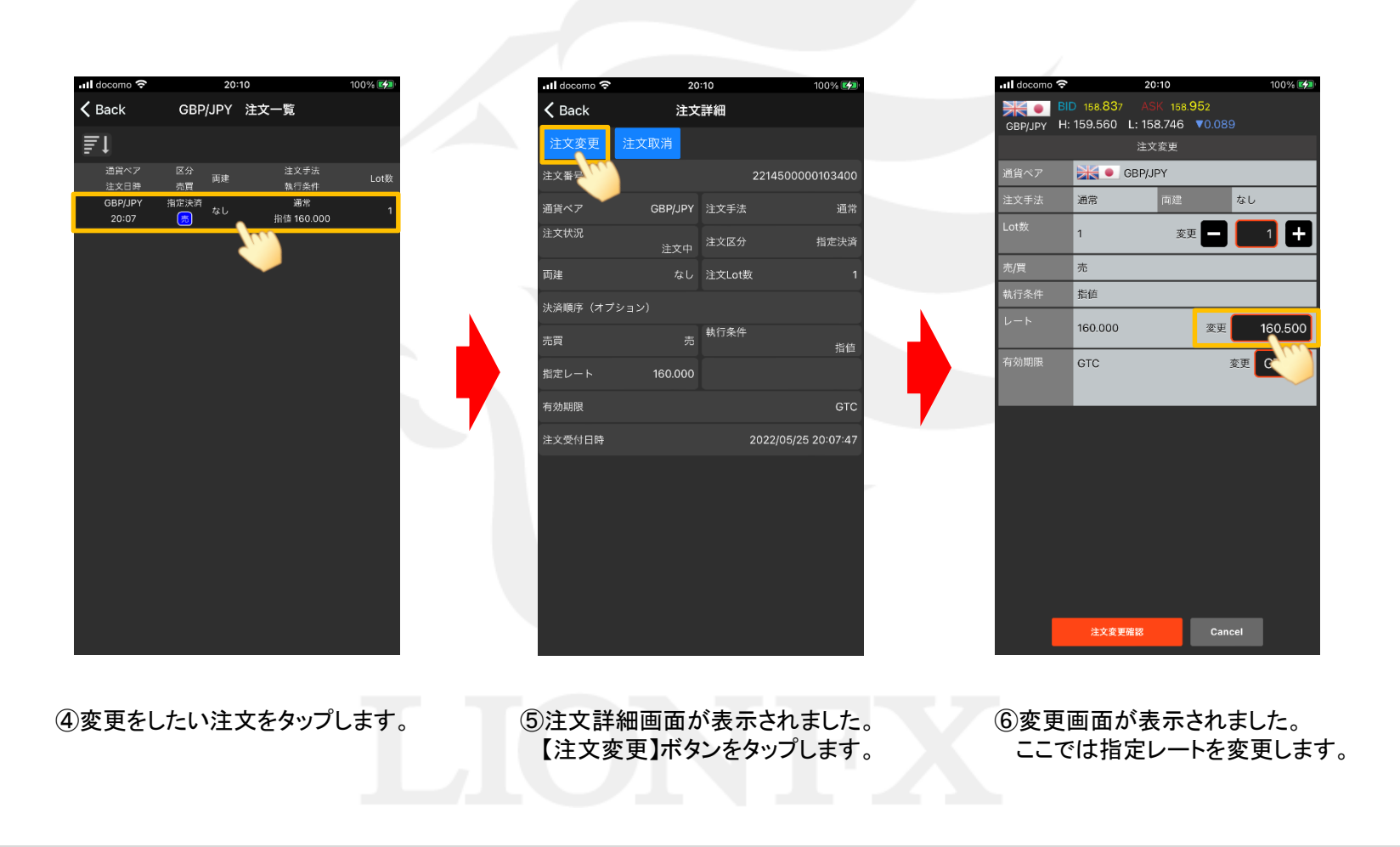

HiroseTusyo

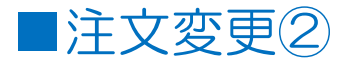

## LION F + - - - Plus + Mobile

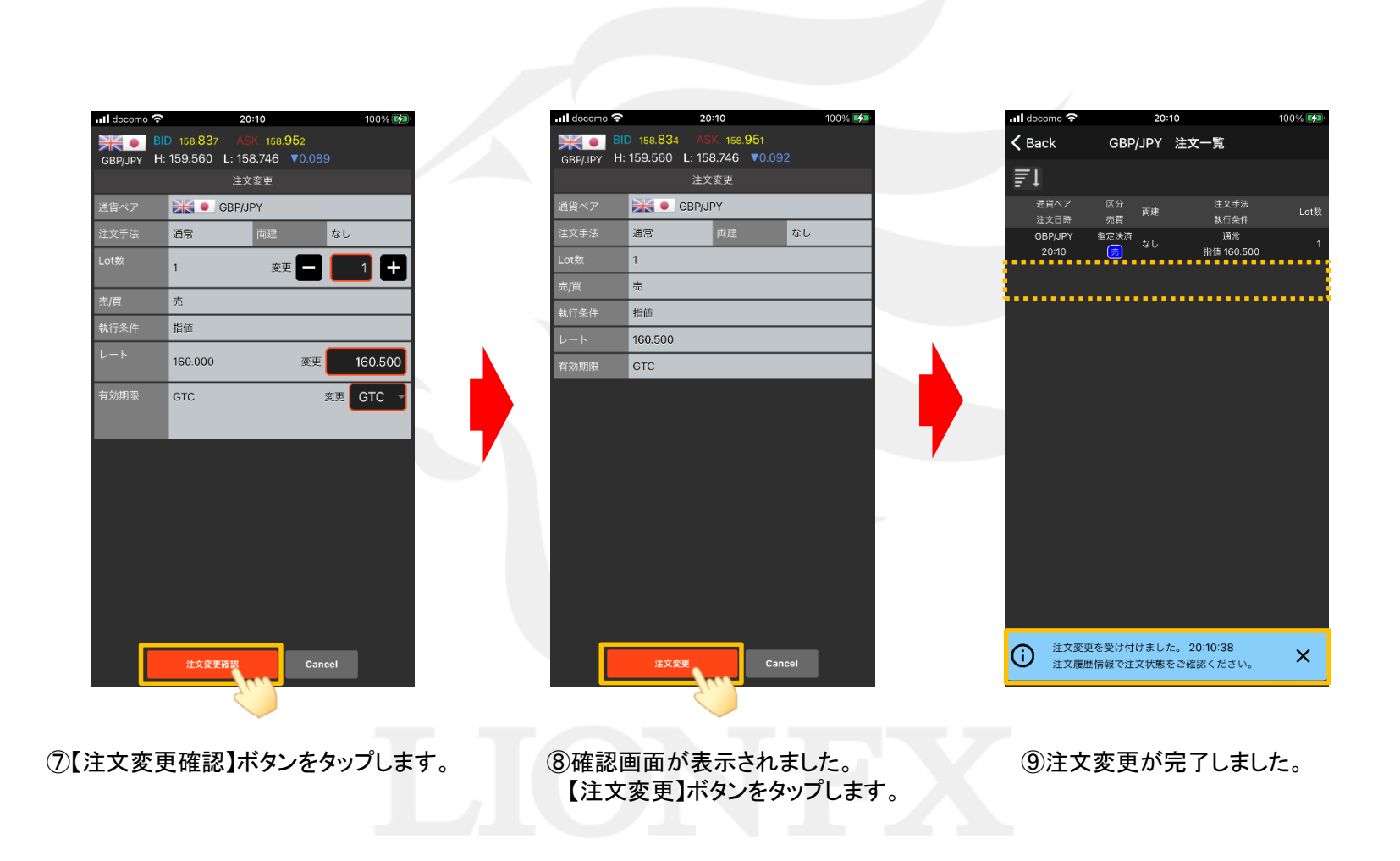

チャートからの注文取消・変更

Þ